# Bot4Bit Manual alquiler Bitmex

27 de septiembre de 2021

## Índice

| Índice                                    | 1  |
|-------------------------------------------|----|
| Abrir cuenta en BitMEX                    | 2  |
| Verificación de identidad                 | 4  |
| Depositar BTC                             | 10 |
| Generar API Keys en BitMEX                | 12 |
| Acceso a la plataforma del alquiler       | 15 |
| Alquilar un bot                           | 19 |
| Rellenar y enviar el contrato de alquiler | 22 |
| PLATAFORMA BITMEX                         | 23 |

## Abrir cuenta en BitMEX

 Si no tiene cuenta creada, acceda a la página oficial de BitMEX <u>www.bitmex.com</u> y pulse el botón "Register" para registrarse (panel superior derecha).

| <b>//</b> Bit <b>MEX</b>                                                                                      | Register Log In                                                |
|----------------------------------------------------------------------------------------------------|----------------------------------------------------------------|
| The Next Generation of<br>Bitcoin Trading Products                                                            | Log In Register for a Free Account                             |
| Up to 100x leverage. Trading without expiry dates. Industry-leading security.<br>100% verified customer base. | Password                                                       |
| Welcome to Bitcoin's most advanced trading platform.                                                          | Two-Factor Token (if enabled)                                  |
| Trade in minutes; deposits only require one confirmation.<br>Want to try simulated trading?                   | Uog In Need an Account? Register > Count Provide Deduce Deduce |
|                                                                                                    | Forgot Password or Two-Factor Device?                          |

 Rellene los datos que se le solicitan (email, contraseña y país). Acepte los términos y pulse el botón 'Register'.

| <b>//</b> Bit <b>MEX</b> |                                                                                                    | *) |   | <b>(</b> ) | • | ABOUT | REGISTER | LOG IN |
|--------------------------|----------------------------------------------------------------------------------------------------|----|---|------------|---|-------|----------|--------|
|                          | Register Log In                                                                                            | X  |   |            |   |       |          |        |
|                          | Looks like you found a referral code! You will receive a <b>10%</b> fee discount for the first six months. |    |   |            |   |       |          |        |
|                          | Email * @ Your Email                                                                                       |    |   |            |   |       |          |        |
|                          | Password *                                                                                                 | )  |   |            |   |       |          |        |
|                          | Country or Region of Residence*                                                                            |    |   |            |   |       |          |        |
|                          | I accept the Terms of Service and I<br>understand the Privacy Notice.                                      |    |   |            |   |       |          |        |
|                          | Register<br>Already Have an Account? Log In                                                                |    | Z |            |   |       |          |        |

• Posteriormente el sistema le solicitará que revise su correo electrónico para activar su cuenta.

| Registra     | tion Email Sent                |                            |
|--------------|--------------------------------|----------------------------|
| Please check | the Registration email sent to | @gmail.com for next steps. |
|              |                                |                            |
| Log In       | Contact Support                |                            |
|              |                                |                            |

 Acceda a su correo electrónico y active su cuenta de BitMEX, pulsando el botón "Verify My Email".

| <b>/</b>                            | Bit <b>MEX</b>                                                         |
|-------------------------------------|------------------------------------------------------------------------|
| Hi                                  | ag <u>mail.com</u> ,                                                   |
| Verify Regist                       | ration at BitMEX                                                       |
| Thanks for regi<br>your registratio | stering to trade on BitMEX. Please follow the link below to completen. |
| Verify My Em                        | ail                                                                    |

• Una vez verificado su email, tendrá acceso a su cuenta de BitMEX.

## Verificación de identidad

• Pulse el botón "Begin Identity Verification" que se encuentra en la parte superior izquierda de su panel para verificar su identidad en BitMEX.

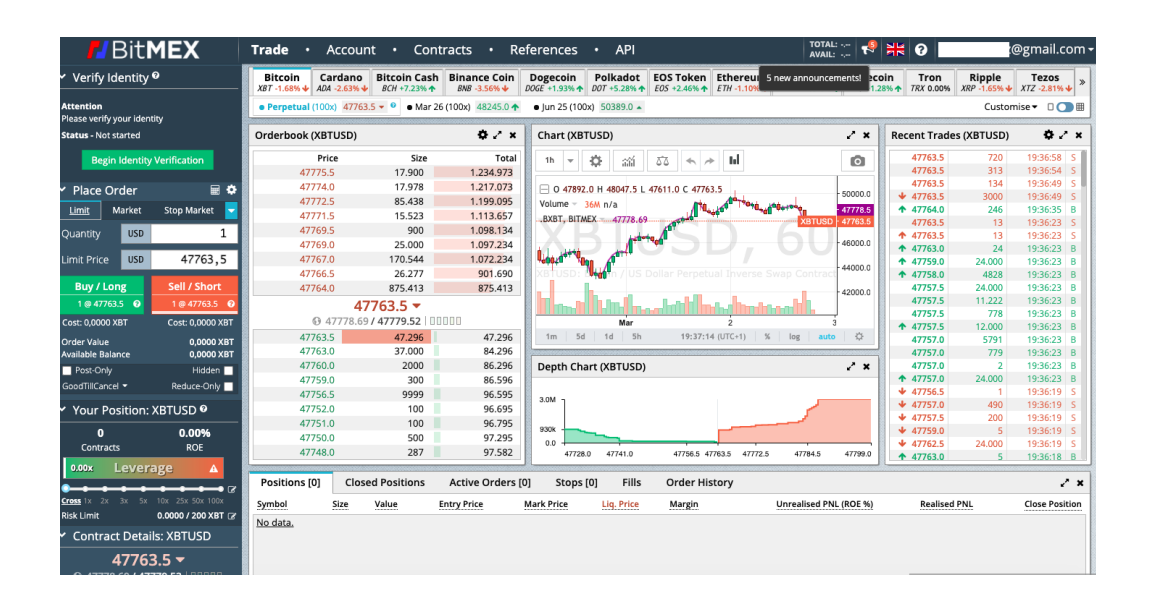

 Comience el proceso de verificación, pulsando el botón: 'Begin >' situado al final de la página.

| Identity Verification                                                                                                    |                    |
|----------------------------------------------------------------------------------------------------|--------------------|
| We require all traders to verify their identity. After submission, processing typically takes less than 24 hours.<br>Access to our services may be restricted in respect of users in or from any "Restricted Juridiction" under our Terms of Service. |                    |
| We reserve the right to close the account(s) and liquidate any position(s) of users we determine have breached those terms.                                                                                                    |                    |
| You will be asked to provide the following:                                                                                                    |                    |
| 1. Identity Photograph your ID                                                                                                    |                    |
| 2. Presence Capture a video or image selfie                                                                                                    |                    |
| 3. Location Use your web browser or upload a document                                                                                                    |                    |
| 4. Funding How you will fund your account                                                                                                    |                    |
| Your progress is saved after each verification step.                                                                                                    |                    |
| Corporate customer?                                                                                                    |                    |
| Continue as a corporate customer                                                                                                    |                    |
| Begin >                                                                                                    | Continue on Mobile |
|                                                                                                    |                    |

 Elija el país emisor de su documento de identidad y pulsa el botón 'Save and Continue'.

| Identity                                                     |                    |
|--------------------------------------------------------------|--------------------|
| Provide the country or region for your government-issued ID. |                    |
| Where was your national or regional ID issued?               |                    |
| Spain (ES) 🔹                                                 |                    |
|                                                              |                    |
| Save and Continue >                                          | Continue on Mobile |

• Permita el uso del micrófono y la cámara, pulsando el botón 'Permitir'.

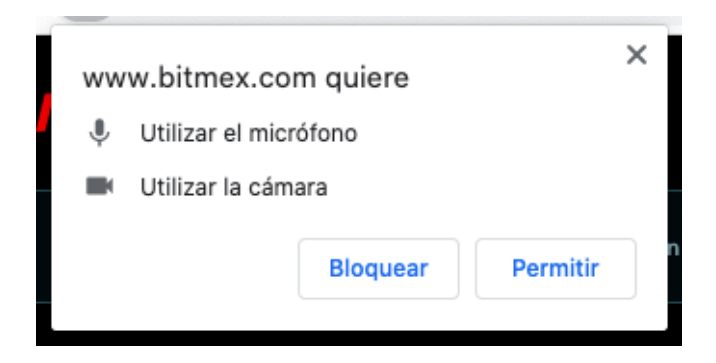

 Elija un documento de identificación (Pasaporte, carnet de conducir o Documento Nacional de Identidad).

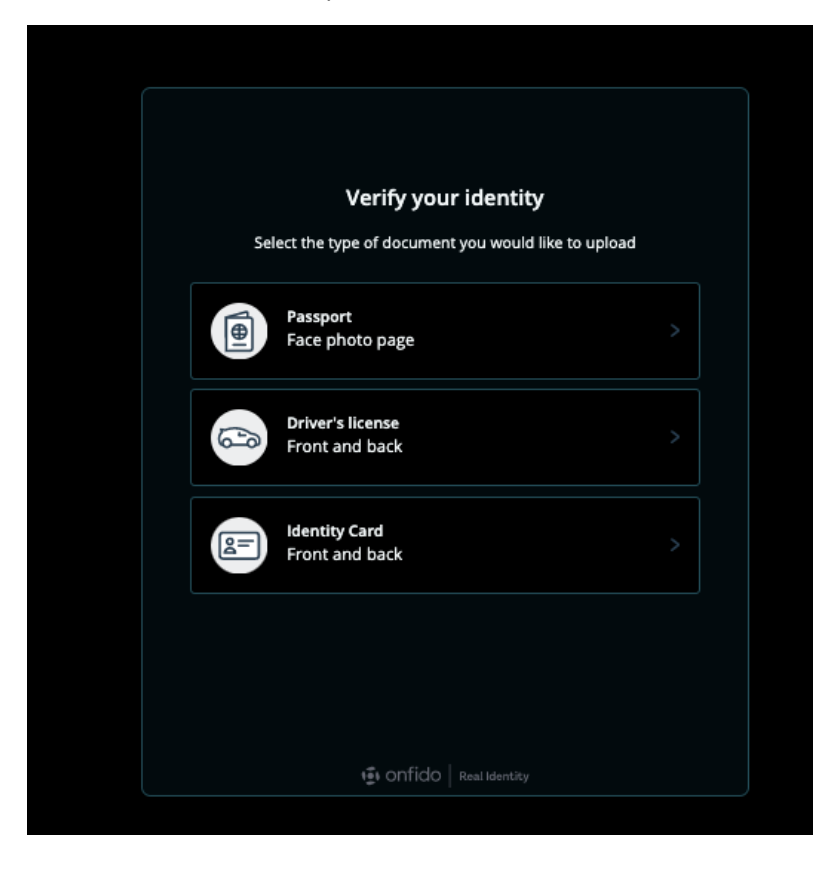

 En nuestro caso hemos elegido el Documento Nacional de Identidad, adjuntando una foto de la parte frontal y trasera del documento. Una vez confirmada la recepción del documento, pulse el botón "Save and Continue".

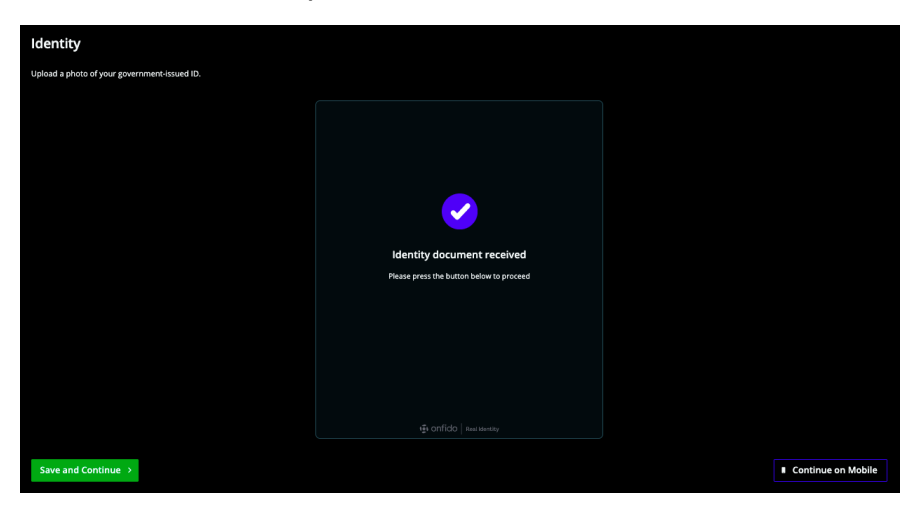

 Introduzca Apellido, Nombre y Fecha de nacimiento, pulse el botón "Save and Continue".

| Identity Confirm the information on your government-issued ID.              |                        |                    |
|-----------------------------------------------------------------------------|------------------------|--------------------|
| Confirm ID Data<br>All fields—including punctuation—must match the informat | on on your ID exactly. |                    |
| Surname / Last Name                                                         |                        |                    |
| Surname                                                                     |                        |                    |
| Given Names / First Names                                                   |                        |                    |
| Given Names                                                                 |                        |                    |
| Date of Birth (yyyy-mm-dd)                                                  |                        |                    |
| YYYY-MM-DD                                                                  |                        |                    |
|                                                                             |                        |                    |
|                                                                             |                        | Continue on Mobile |

• Siga las instrucciones para el reconocimiento facial y al acabar pulse el botón "Save and Continue".

| Presence                                                 |                     |                                                   |  |
|----------------------------------------------------------|---------------------|---------------------------------------------------|--|
| Capture a video or image selfie to verify your presence. |                     |                                                   |  |
|                                                          |                     |                                                   |  |
|                                                          |                     |                                                   |  |
|                                                          | Let's make su       | ire nobody's impersonating you                    |  |
|                                                          | 💽 We'll a<br>simple | sk you to film yourself performing 2<br>: actions |  |
|                                                          | 🌖 🛛 One w           | ill involve speaking out loud                     |  |
|                                                          |                     |                                                   |  |
|                                                          |                     |                                                   |  |
|                                                          |                     |                                                   |  |
|                                                          |                     |                                                   |  |
|                                                          |                     |                                                   |  |
|                                                          |                     | Continue                                          |  |
|                                                          |                     |                                                   |  |

 Introduzca una dirección física donde reside y pulse el botón "Save and Continue".

| Location                                                                   |                    |
|----------------------------------------------------------------------------|--------------------|
| Your primary trading address.                                              |                    |
| Where are you trading from?                                                |                    |
| This information will be confirmed via device location or document upload. |                    |
| Address                                                                    |                    |
| address as it appears on a bill or bank statement                          |                    |
|                                                                            |                    |
| Country or Region                                                          |                    |
| Spain (ES) 👻                                                               |                    |
| Sub-region                                                                 |                    |
| Andalusia - (ES)                                                           |                    |
|                                                                            |                    |
|                                                                            |                    |
| Save and Continue >                                                        | Continue on Mobile |

 Adjunte un documento que justifique su lugar de residencia (empadronamiento o una factura de luz, etc) pulsando el botón "Choose File to Upload". El documento debe de tener una vigencia inferior a 3 meses.

| Location                                                                                                    |                                                                                                    |
|----------------------------------------------------------------------------------------------------|----------------------------------------------------------------------------------------------------|
| Your primary trading address.                                                                                                    |                                                                                                    |
| Use Browser Location (Faster)<br>Confirm your location via your web browser.                                                                 |                                                                                                    |
| Or                                                                                                    |                                                                                                    |
| Upload Document (Slower)<br>Confirm your location via document upload (png. jpeg. or. pdf required). This process requires<br>manual arceiw. | Accepted Documents<br>One of the following:<br>• A bank, credit card, or debit card statement issued in the last 3 months<br>• A rulity bill issued in the last 3 months<br>• A rul or residence card issued in the last 12 months<br>• A tenancy agreement issued in the last 12 months<br>• A tax demand letter, bill, or statement issued in the last 12 months |
| Save and Continue >                                                                                                    | Continue on Mobile                                                                                                    |

• Rellene la encuesta de idoneidad y pulsa el botón "Submit"

| Funding & Experience Please confirm how you will fund your account, and your trading experience. |
|--------------------------------------------------------------------------------------------------|
| Employment                                                                                       |
|                                                                                                  |
| Retired                                                                                          |
| Self-employed                                                                                    |
| Student                                                                                          |
|                                                                                                  |
|                                                                                                  |
|                                                                                                  |
| Funding source(s)                                                                                |
| Select all that apply                                                                            |
| Dividends                                                                                        |
| Gifts                                                                                            |
| Inheritance                                                                                      |
| Investments                                                                                      |
| Loans                                                                                            |
| Mining (cryptacurrency)                                                                          |
| Real estate                                                                                      |
| Salary                                                                                           |
| Savings                                                                                          |
|                                                                                                  |
| Estimated annual bitcoin deposits                                                                |
| Less than 1 XBT                                                                                  |
| 0 1-10X8T                                                                                        |
| 0 10-100 XBT                                                                                     |
| Over 100 XBT                                                                                     |
|                                                                                                  |
| Experience                                                                                       |
| Select all that apply                                                                            |
| acted an dat appro                                                                               |
| Worked as a derivatives trader in a professional capacity in the last two years                  |

• Se revisarán sus datos y se le mandará un correo electrónico de confirmación.

| ~ | Submission Received                                                                                 |  |
|---|----------------------------------------------------------------------------------------------------|--|
|   | Thank you, we are reviewing your submission and will send an update to eggmail.com within 24 hours. |  |
|   |                                                                                                    |  |

• Cuando su cuenta sea aprobada recibirá un correo electrónico de confirmación.

## Depositar BTC

 Para depositar BTC, acceda a su cuenta Bitmex y pulse el botón "Account" en la parte superior.

| 🗾 Bit MEX                         |          | Trade    | • Account •          | Contr        | acts • Refe                             | rences                     | • API                                                   |                       | TOTAL: 0,0000 XBT<br>AVAIL: 0,0000 XBT | - 🖓     |        |
|-----------------------------------|----------|----------|----------------------|--------------|-----------------------------------------|----------------------------|---------------------------------------------------------|-----------------------|----------------------------------------|---------|--------|
| Wallet                            |          |          |                      |              |                                         | Wal                        | let                                                     |                       | 2 new announce                         | nents!  |        |
| Balances                          | <b>î</b> |          |                      |              |                                         | wai                        | iet                                                     |                       |                                        |         |        |
| Deposit                           | ₿        |          | Wallet Balance       |              | 0,0000 XBT                              |                            | Wallet Balance                                          |                       | 0,00                                   | 0 ХВТ   |        |
| Withdraw                          | ±        |          | Margin Palance       |              | 0.0000 XBT                              |                            | Unrealised PNL                                          |                       | 0,00                                   | 0 XBT   |        |
| Addresses                         | Ē        |          | Margin Balance       |              | 0,0000 XB1                              | _                          | Position Margin                                         |                       | 0,000                                  |         |        |
| account & Preferences             |          | !        | Available Balance    |              | 0,0000 XBT                              |                            | Order Margin                                            |                       | 0,00                                   | O XBT   |        |
| My Account                        | 4        | ₿        | Deposit              | <u>1</u>     | Withdraw                                |                            | Available Balance                                       |                       | 0,000                                  | 00 XBT  |        |
| Security Centre                   | •        |          |                      |              |                                         |                            | 0% Margin Used 0x Le                                    | verage                |                                        |         |        |
| My Preferences                    | ۰        |          |                      |              |                                         |                            |                                                         |                       |                                        |         | -      |
| Activity Log                      | ୭        |          |                      |              | Tran                                    | sactio                     | n History                                               |                       |                                        |         |        |
| Affiliate Status                  | ₿        |          |                      |              | This table contair                      | ns all histo               | orical wallet transactions.                             |                       |                                        |         |        |
| API Keys                          | 4        |          |                      |              |                                         |                            |                                                         |                       |                                        |         |        |
| ntegrations                       |          |          | If you have closed a | ny positions | today, PNL from those p<br>Fees and Mał | ositions wil<br>er Rebates | ll show as a RealisedPNL trans<br>are also RealisedPNL. | saction forward-dated | to 12:00 UTC.                          |         |        |
| Sierra Chart (Charting & Trading) | ш        |          |                      |              |                                         |                            |                                                         |                       |                                        |         | - 8    |
| NinjaTrader (Charting)            | 2        |          |                      |              | Sh                                      | owing Re                   | sults 0 - 0                                             |                       |                                        |         |        |
| istory                            |          | Time     | Тур                  | e            | Amount                                  | Fee                        | Address                                                 | Status                | Wallet                                 | Balance | -<br>e |
| Trade History                     | =        | No data. |                      |              |                                         |                            |                                                         |                       |                                        |         |        |
| Order History                     | ≣        | L        |                      |              |                                         |                            |                                                         |                       |                                        |         |        |

• Pulse el botón "Deposit"

|   |                   |   | W          | allet                      | 2 new announcements! |
|---|-------------------|---|------------|----------------------------|----------------------|
|   | Wallet Balance    |   | 0.0000 XBT | Wallet Balance             | 0,0000 XBT           |
|   | Wallet Dalarice   |   | 0,0000 XB1 | Unrealised PNL             | 0,0000 XBT           |
|   | Margin Balance    |   | 0,0000 XBT | Margin Balance             | 0,0000 XBT           |
|   | Available Palance |   | 0.0000 VPT | Position Margin            | 0,0000 XBT           |
|   | Available Balance |   | 0,0000 XB1 | Order Margin               | 0,0000 XBT           |
| B | Deposit           | 1 | Withdraw   | Available Balance          | 0,0000 XBT           |
|   |                   |   |            | 0% Margin Used 0x Leverage |                      |
|   |                   |   |            |                            |                      |

#### **Transaction History**

This table contains all historical wallet transactions.

| If       | you have closed any positi | ons today, PNL from thos<br>Fees and I | se positions will sho<br>Maker Rebates are a | w as a RealisedPNL tran<br>also RealisedPNL. | saction forward-dated to | 12:00 UTC.     |
|----------|----------------------------|----------------------------------------|----------------------------------------------|----------------------------------------------|--------------------------|----------------|
|          |                            |                                        | Showing Result                               | s 0 - 0                                      |                          |                |
| Time     | Туре                       | Amount                                 | Fee                                          | Address                                      | Status                   | Wallet Balance |
| No data. |                            |                                        |                                              |                                              |                          |                |

 Copie la dirección pulsando el icono azul <sup>C</sup>, y utilizando su billetera o un exchange puede transferir fondos. Recuerde que el mínimo es 0,05 BTC para poder alquilar un robot.

#### Deposit

#### Your Personal Multisignature Bitcoin Deposit Address:

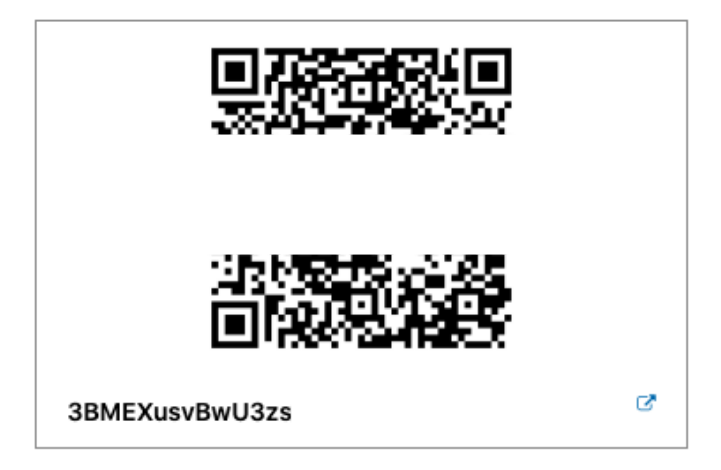

#### **Important Notes**

- Do not send Litecoin, Bitcoin Cash, or Tether to this address! Unfortunately, these networks will accept Bitcoin multisig addresses as valid. Any unsupported coins sent here will be lost.
- The minimum deposit amount is 0.0001 XBT (10000 Satoshi).
- Your deposit will be credited after 1 confirmation on the Bitcoin network.
- BitMEX only accepts Bitcoin deposits. To get Bitcoin, you can exchange your local currency at any major Bitcoin exchange.
- All BitMEX deposit addresses are multi-signature cold wallet addresses. No wallets are ever read by an Internet-connected machine.

## Generar API Keys en BitMEX

 Acceda a su cuenta en Bitmex, una vez logueado, acceda directamente a este link:

#### https://www.bitmex.com/app/apiKeys

| Wallet                            |      |                  |                                                                                                    |    | ΔΡ          | Kevs            |             |           |             |         |             |
|-----------------------------------|------|------------------|----------------------------------------------------------------------------------------------------|----|-------------|-----------------|-------------|-----------|-------------|---------|-------------|
| Balances                          | 盦    |                  |                                                                                                    |    |             | i neys          |             |           |             |         |             |
| Deposit                           | ₿    | Create an API Ke | ey and a second second s | Yo | ur API Key  | s               |             |           |             |         |             |
| Withdraw                          | £    | Name             |                                                                                                    |    | En          | abled           | Name        | Id        | Cidr        | Created | Permissions |
| Addresses                         | Ē    |                  | Ontional name for this key. This will belo you reference this                                                                                                    | No | o data.     |                 |             |           |             |         |             |
| Account & Preferences             |      |                  | key later.                                                                                                    |    |             |                 |             |           |             |         |             |
| My Account                        | ۵    | 0100             |                                                                                                    | 0  | More inform | nation can be f | ound on the | API Key l | Isage Page. |         |             |
| Security Centre                   | ۵    | CIDR             |                                                                                                    |    |             |                 |             |           |             |         |             |
| My Preferences                    | ٠    |                  | Optional CIDR block to restrict this key to. To restrict to a<br>single address, append "/32", e.g. 207.39,29,22/32, Leave                                                                                                    |    |             |                 |             |           |             |         |             |
| Activity Log                      | ୭    |                  | blank to allow all IPs. More on CIDR blocks                                                                                                    |    |             |                 |             |           |             |         |             |
| Affiliate Status                  | ₿    |                  |                                                                                                    |    |             |                 |             |           |             |         |             |
| API Keys                          | •    | Key Permissions  | - *                                                                                                    |    |             |                 |             |           |             |         |             |
| Integrations                      |      |                  | Set "Order" to allow the placement and cancelation of<br>orders.                                                                                                    |    |             |                 |             |           |             |         |             |
| Sierra Chart (Charting & Trading) | للله |                  | Set "Order Cancel" to allow *only* the cancelation of orders.                                                                                                    |    |             |                 |             |           |             |         |             |
| NinjaTrader (Charting)            | 2    |                  | 14/ab droug                                                                                                    |    |             |                 |             |           |             |         |             |
| History                           |      |                  | Set to allow the creation and confirmation of withdrawals.                                                                                                    |    |             |                 |             |           |             |         |             |
| Trade History                     | =    |                  |                                                                                                    |    |             |                 |             |           |             |         |             |
| Order History                     |      |                  |                                                                                                    |    |             |                 |             |           |             |         |             |
|                                   |      |                  | Create ADI Key                                                                                                    |    |             |                 |             |           |             |         |             |
|                                   |      |                  | /_ Cleate Art Key                                                                                                    |    |             |                 |             |           |             |         |             |
|                                   |      |                  |                                                                                                    |    |             |                 |             |           |             |         |             |

- Rellene los campos de API Keys como sigue:
  - a. En el campo "Name", se puede poner el nombre de nuestra empresa: Bot4Bit.
  - b. El campo "CIDR" es opcional, por lo que no hace falta poner nada.
  - c. En el campo "Key Permissions", elegir la opción 'ORDER'.
  - d. jjjMuy importante!!! No marcar la opción "Withdraw".
  - e. Pulsar el botón "Create API Key".

| Create an API Ke | ≥y                                                                                                    |
|------------------|----------------------------------------------------------------------------------------------------|
| Name             | Bot4Bit                                                                                                    |
|                  | key later.                                                                                                    |
| CIDR             |                                                                                                    |
|                  | Optional CIDR block to restrict this key to. To restrict to a single address, append "/32", e.g. 207.39.29.22/32. Leave blank to allow all IPs. More on CIDR blocks |
| Key Permissions  | Order 🗸                                                                                                    |
|                  | Set "Order" to allow the placement and cancelation of orders.                                                                                                    |
|                  | Set "Order Cancel" to allow "only" the cancelation of orders.                                                                                                    |
|                  | Withdraw                                                                                                    |
|                  | Set to allow the creation and confirmation of withdrawals.                                                                                                    |
|                  | Create API Key                                                                                                    |

• Se le generará un "ID" y "Secret" como se le muestra a continuación:

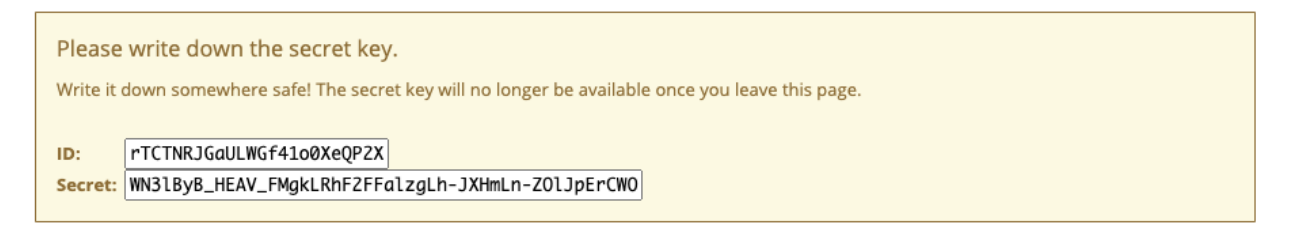

iiilmportante!!! Una vez creadas las llaves hay que copiarlas en lugar secreto, porque una vez se abandona la página, el secreto ya no es visible y hay que volver a crearlas de nuevo. • También podrá comprobar que los permisos generados son "Order" y "Read"

| , | Your API Key | /s      |                          |           |                         |             |                    |    |
|---|--------------|---------|--------------------------|-----------|-------------------------|-------------|--------------------|----|
|   | Enabled      | Name    | ld                       | Cidr      | Created                 | Permissions |                    |    |
|   | ~            | Bot4Bit | rTCTNRJGaULWGf41o0XeQP2X | 0.0.0.0/0 | Mar 2, 2021, 7:57:24 PM | Order Read  | 彩 Disable 🛛 🖲 Dele | te |

## Acceso a la plataforma del alquiler

● Acceda primero a la plataforma "Telegram" → botón "Miscelánea"

| Documentos | Ajustes    |
|------------|------------|
| Soporte    | Miscelánea |
| Otros      | <<<        |

 Si en sus datos aparece "Identidad Saldo mín. 0.004", debe ingresar tal cantidad para poder alquilar un bot, la cual no se consolida hasta las 12 UTC. Esta cantidad se ingresa en concepto de garantía de pago. Mientras tenga un robot alquilado esa cantidad estará retenida y no podrá retirarla de la plataforma.

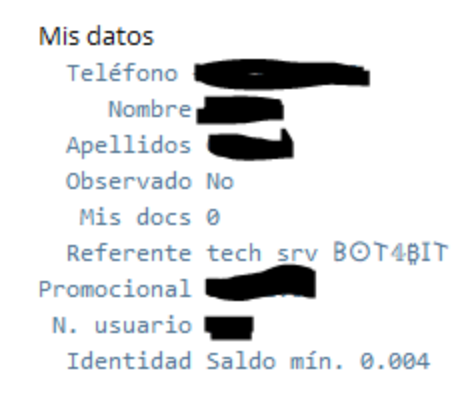

• Una vez consolidado el ingreso vuelva al botón "Miscelánea" y aparecerá su identidad que es una cadena de entre 4 y 7 letras minúsculas. **ANOTÉLA**.

 Acceda a la plataforma de alquiler <u>https://rent.bot4bit.com</u>. Si ya ha alquilado un robot previamente, tendrá un usuario y contraseña para acceder a la plataforma. En caso contrario, pulse el botón SIGNUP.

| Accede                            |   |
|-----------------------------------|---|
| Bienvenido a 8O+4₿≉+ Renting      |   |
|                                   |   |
| Nombre de usuario                 |   |
| Contraseña                        | 8 |
| ¿ <u>Olvidaste la contraseña?</u> |   |
| Annada                            |   |
| Accede                            |   |
|                                   |   |
| SIGNUP                            |   |
|                                   |   |
|                                   |   |

 Introduzca un correo electrónico y una contraseña de su elección → Pulse el botón "Registrarse"

| Registrarse                       |   |
|-----------------------------------|---|
| Bienvenido a ଶO†4₿≉† Renting      |   |
| Correo<br>pepita.patata@gmail.com |   |
| Contraseña                        |   |
|                                   | 8 |
|                                   |   |
| Registrarse                       |   |
| 0                                 |   |
| Accede                            |   |
|                                   |   |

• Una vez completado el registro deberá revisar su correo electrónico para verificar su cuenta.

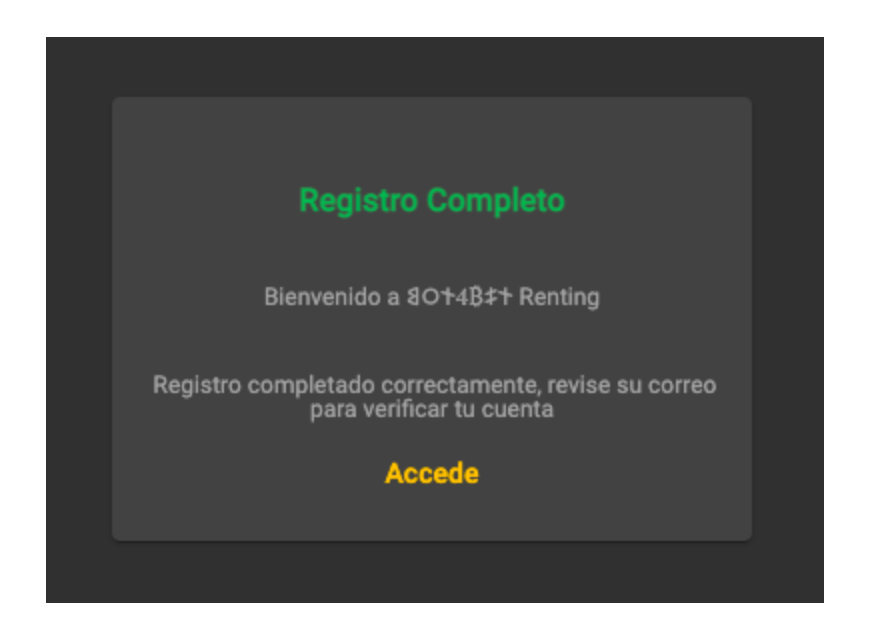

 Acceda a su correo electrónico y active su cuenta pulsando: "<u>Click here to verify</u> <u>your email address</u>"

## Welcome to Bot4Bit Renting!

To fully activate your account, we need verify you own the email address you used.

[Click here to verify your email address]

• Una vez verificado su correo puede acceder a la plataforma de alquiler.

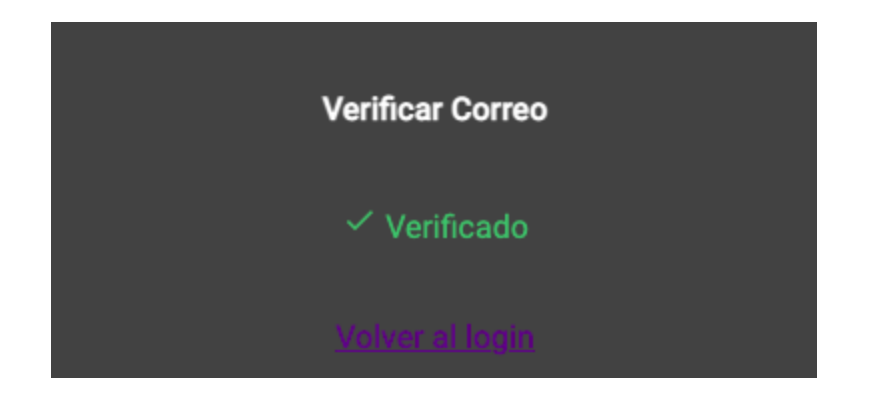

 Acceda a la plataforma e ingrese su código de identidad ( Miscelánea → Identidad ) y pulse el botón Guardar.

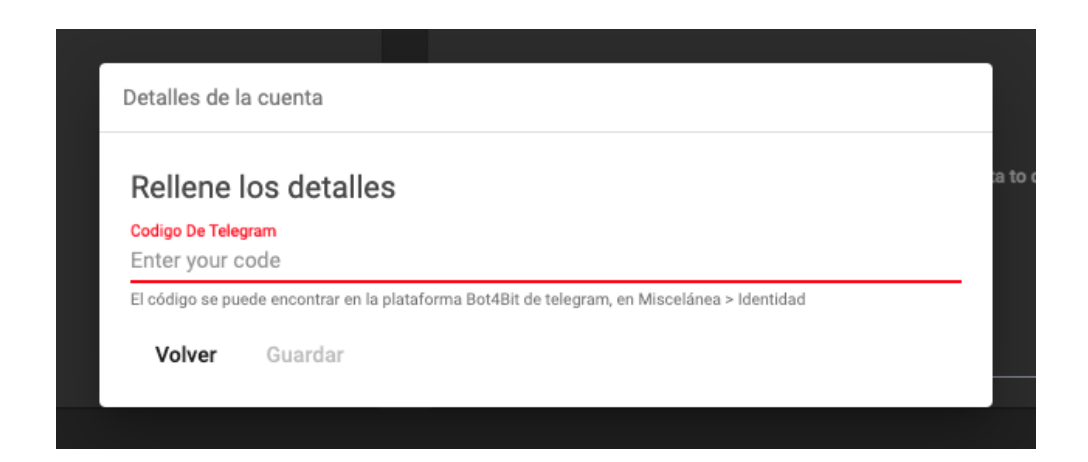

## Alquilar un bot

Dentro de una misma cuenta de usuario puede tener varios robots, cada uno conectado a una cuenta de BitMEX diferente, a cada robot le llamaremos 'instancia'. A continuación se detalla los pasos a seguir para generar una 'instancia'.

- Acceda a la plataforma de alquiler: <u>https://rent.bot4bit.com</u> con su email y contraseña, como se ha explicado antes.
- Pulse el botón 'Instancias', situado en el panel de la izquierda.

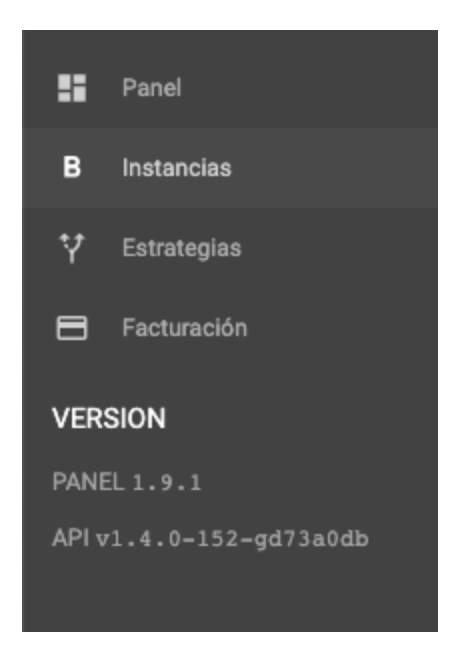

• Pulse el botón 'Añadir'.

| Nombre     Estrategia     Estado     Acciones       No hay elementos | ↑ Inicio → Instancias () | @gmail.com) Busca |        |                          | + Añadir |
|----------------------------------------------------------------------|--------------------------|-------------------|--------|--------------------------|----------|
| No hay elementos<br>Elemento por pagina <u>10 →</u> 0/0 <            | Nombre                   | Estrategia        | Estado | Acciones                 |          |
| Elemento por pagina 10 👻 0/0 <                                       |                          |                   |        |                          |          |
|                                                                      |                          |                   |        | Elemento por pagina 10 👻 | 0/0 < >  |

• Introduzca un 'Nombre' para su instancia y pulse el botón 'Siguiente'.

| Crear Nueva Instancia                           |              | ×              |
|-------------------------------------------------|--------------|----------------|
| 1 Nombre                                        | 2 Estrategia | 3 Credenciales |
| Nombre *<br>Algo que ayude a identificar la ins | stancia      |                |
|                                                 |              |                |

- Elija una estrategia para su robot de los 4 disponibles:
  - Crazy  $\rightarrow$  Loco
  - Dared  $\rightarrow$  Atrevido
  - Dynamic  $\rightarrow$  Dinámico
  - Conservative  $\rightarrow$  Conservador

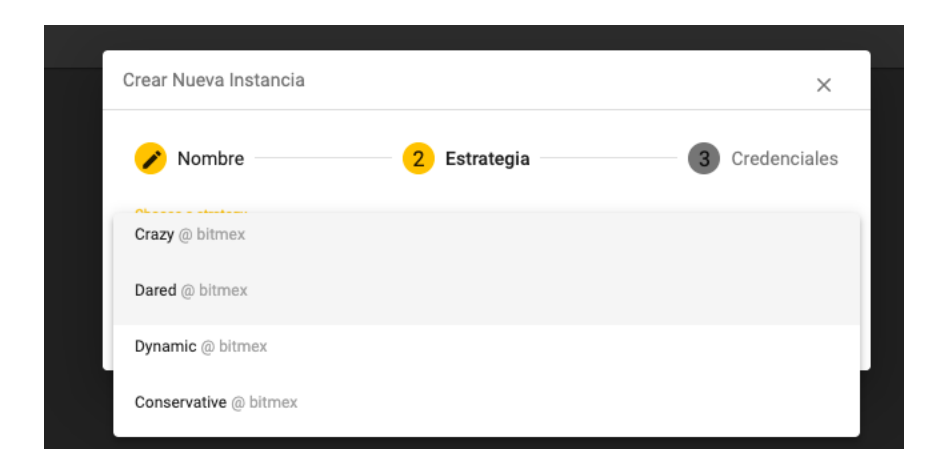

 Introduzca las credenciales generadas en su cuenta de BitMEX (use Copiar y Pegar para no equivocarse) y pulsa el botón Añadir

Importante: No marcar la opción de Testnet.

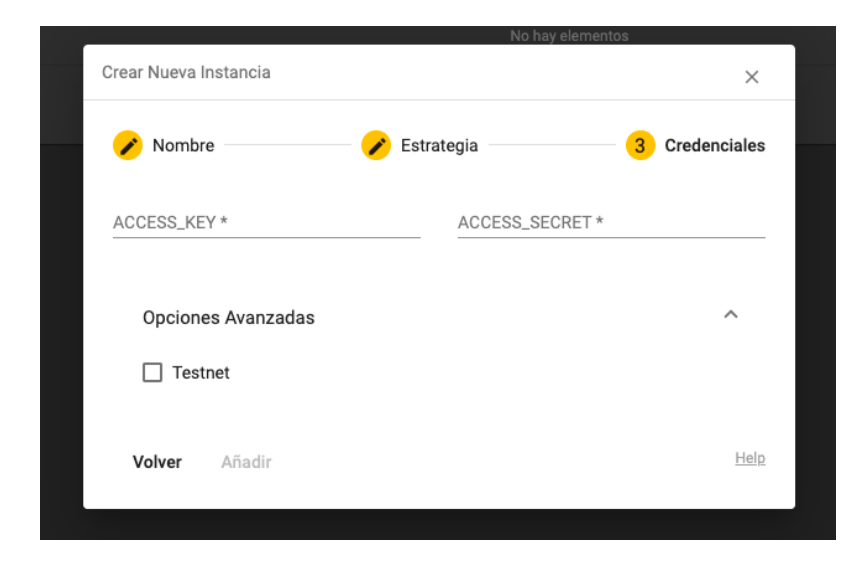

• Una vez creada la instancia le aparecerá en su panel de control.

| ↑ Inicio 	 Instancias ( | @gmail.com) Bus | Jsca | Buscar Por | •                      | +       | Añadir |
|-------------------------|-----------------|------|------------|------------------------|---------|--------|
| Nombre                  | Estrategia      | Es   | tado       | Acciones               |         |        |
| Mi Primer Robot         | Crazy           |      |            | <ul> <li>/</li> </ul>  |         |        |
|                         |                 |      |            | Elemento por pagina 10 | ► 1-1/1 |        |
|                         |                 |      |            |                        |         |        |

#### Rellenar y enviar el contrato de alquiler

Para poder activar su bot debe descargar el contrato de alquiler desde este <u>enlace</u>, léalo atentamente, introduzca sus datos y nos lo envía al correo <u>bot4bit@gmail.com</u>

Una vez recibido y comprobado que esté todo correcto le enviaremos un mail de confirmación y procederemos a poner en marcha su bot.

### PLATAFORMA BITMEX

En este apartado vamos a tratar de explicar de una manera sencilla y sin entrar en profundidad como se pueden leer los datos que podemos ver en nuestra plataforma de Bitmex.

Nota: Es posible que su plataforma de Bitmex se muestre de manera distinta a la que le mostramos.

| XBTUSD [1] | Active Orders [1] |             | 2 ×    |             |            |       |        |            |        |
|------------|-------------------|-------------|--------|-------------|------------|-------|--------|------------|--------|
| Symbol     | Qty               | Order Price | Filled | Order Value | Fill Price | Туре  | Status | Time       |        |
| Buys       |                   | 36405.5     |        | 2,7907 XBT  |            |       |        |            | ×      |
| Sells      |                   |             |        |             |            |       |        |            |        |
| XBTUSD     | 101600            | 36405.5     |        | 2,7907 XBT  |            | Limit | New    | 8:24:14 PM | Cancel |
| -          |                   |             |        |             |            |       |        |            |        |

Pestaña XBTUSD: Aquí puede ver las ejecuciones que tiene abiertas en el par XBTUSD. Buys nos muestra las compras y Sells las ventas.

| XBTUSD [1] | Active Orders [1] | 2 ×         |        |             |            |       |        |            |        |
|------------|-------------------|-------------|--------|-------------|------------|-------|--------|------------|--------|
| Symbol     | Qty               | Order Price | Filled | Order Value | Fill Price | Туре  | Status | Time       |        |
| Buys       |                   | 36405.5     |        | 2,7907 XBT  |            |       |        |            | ×      |
| Sells      |                   |             |        |             |            |       |        |            |        |
| XBTUSD     | 101600            | 36405.5     |        | 2,7907 XBT  |            | Limit | New    | 8:24:14 PM | Cancel |
| -          |                   |             |        |             |            |       |        |            |        |

Pestaña Active Orders: Nos muestra las órdenes pendientes, los valores positivos son compras y los valores negativos son ventas.

| XBTUSD [1] | Active Orders | 5 [1] Stops [0] | Fills Or  | der History |             |            |       |         | 2 ×                      |
|------------|---------------|-----------------|-----------|-------------|-------------|------------|-------|---------|--------------------------|
| Symbol     | Qty           | Exec Qty        | Remaining | Exec Price  | Order Price | Value      | Туре  | OrderID | Time                     |
| XBTUSD     | 306800        |                 | 0         | 36436.5     | 36436.5     | 8,4201 XBT | Limit |         | Jun 13, 2021, 6:13:56 PM |
|            |               |                 |           |             |             |            |       |         |                          |
|            |               |                 |           |             |             |            |       |         |                          |
|            |               |                 |           |             |             |            |       |         |                          |
|            |               |                 |           |             |             |            |       |         |                          |
|            |               |                 |           |             |             |            |       |         |                          |
|            |               |                 |           |             |             |            |       |         |                          |

Pestaña Stops: Nos muestra las órdenes de stop. No es relevante.

Pestaña Fills: Nos muestras las últimas órdenes que se han ejecutado.

| XBTUSD [1] | Active Orders [1] | Stops [0] Fills | Order History |            |            |       |          | 2 ×                      |
|------------|-------------------|-----------------|---------------|------------|------------|-------|----------|--------------------------|
| Symbol     | Qty               | Order Price     | Filled        | Stop Price | Fill Price | Туре  | Status   | Time                     |
| XBTUSD     | 101600            | 36405.5         |               |            |            | Limit | New      | Jun 13, 2021, 8:24:14 PM |
| XBTUSD     | 101600            | 35343.5         |               |            |            | Limit | Canceled | Jun 13, 2021, 6:14:20 PM |
|            |                   |                 |               |            |            |       |          |                          |
|            |                   |                 |               |            |            |       |          |                          |
|            |                   |                 |               |            |            |       |          |                          |
|            |                   |                 |               |            |            |       |          |                          |
|            |                   |                 |               |            |            |       |          |                          |

Pestaña Order History: Nos muestra todas las órdenes, las ejecutadas, las canceladas,..etc.

| Open Posi | Open Positions [1] Closed Positions |                                |          |            |        |                        |                                     |  |           |             |        |
|-----------|-------------------------------------|--------------------------------|----------|------------|--------|------------------------|-------------------------------------|--|-----------|-------------|--------|
| Symbol    | Size                                | Value Entry Price Mark Price L |          | Liq. Price | Margin | Unrealised PNL (ROE %) | Unrealised PNL (ROE %) Realised PNL |  |           | se Position |        |
| XBTUSD    |                                     | 2,7211 XBT                     | 35525.62 | 37337.34   | 3172.0 | 0,1695 XBT (Cross)     | 0,1387 XBT (485.26%)                |  | 37337.0 💲 | Close       | Market |
|           |                                     |                                |          |            |        |                        |                                     |  |           |             |        |
|           |                                     |                                |          |            |        |                        |                                     |  |           |             |        |
|           |                                     |                                |          |            |        |                        |                                     |  |           |             |        |
|           |                                     |                                |          |            |        |                        |                                     |  |           |             |        |

Open Positions: Nos muestra las posiciones que tenemos abiertas, las posiciones de compra tienen valores positivos y las posiciones de ventas tienen valores negativos. Si hay varias órdenes ejecutadas en la misma dirección se acumulan en una.

Además, esta pestaña nos muestra otra información importante:

- Size: Tamaño de la posición en USD.
- Value: Tamaño de la posición en BTC.
- Entry price: Precio de entrada o precio medio.
- Mark price: Precio de referencia para establecer el flotante.
- Liq. Price: Precio de liquidación de la cuenta. Punto de quiebra.
- Margin: Es el margen utilizado del capital para tener la posición abierta.
- Unrealised PNL (ROE %): Nos muestra el flotante abierto, el % hace referencia al porcentaje de beneficio o pérdida respecto al tamaño de la posición.
- Realised PNL: Nos muestra los beneficios o pérdidas cerradas.
- Close position: En caso de querer cerrar una posición se puede hacer pulsando sobre market, nos cerrará la posición con una orden a mercado.